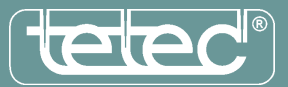

The download manager is an easy to use tool to mark several information sheets for download from our online data base. At the end another click enables downloading of all the selected sheets packed in one ZIP file to your system.

Use of the download manager is divided into two steps:

1. Selection of documents for download:

Use our search engine to find the desired documents.

Mark the documents for download by using the checkbox to the left of the flag symbol and click the "Remember" button at the end of the file list. Yo may continue with your file search and mark additional documents or go directly to "Download".

Your file selection will be kept until the end of your online session and closing of the browser window.

2. Download of selected files:

After having made your selection click on the "Download" button at the end of the file list. The download of the ZIP file will start immediately.

In this packed ZIP file you will find all previously selected files. Files selected more than one time will be transferred only once.

The ZIP file name is using characters by chance but may be renamed on your system.

## Please note:

Use of download manager needs use of cookies. Therefore use of cookies must be activated in the browser options.

From Internet-Explorer 6.0 and up you will find "Internet options" under "Tools". Click the "Privacy" tab and then, under "Settings", to "Extended". Option "disable automatic cookie handling" should be checked. "First party cookies" may not be blocked and "always allow session cookies" should also be checked.

In Firefox you will find the releated settings in menue "Options". Here in tab "Privacy Options" check the box "accept cookies".

It is recommended to re-start your browser after having made all changes.

Release: 19.11.2008